# **UniFi Gateway** For the Screen Smart Family

March 2025

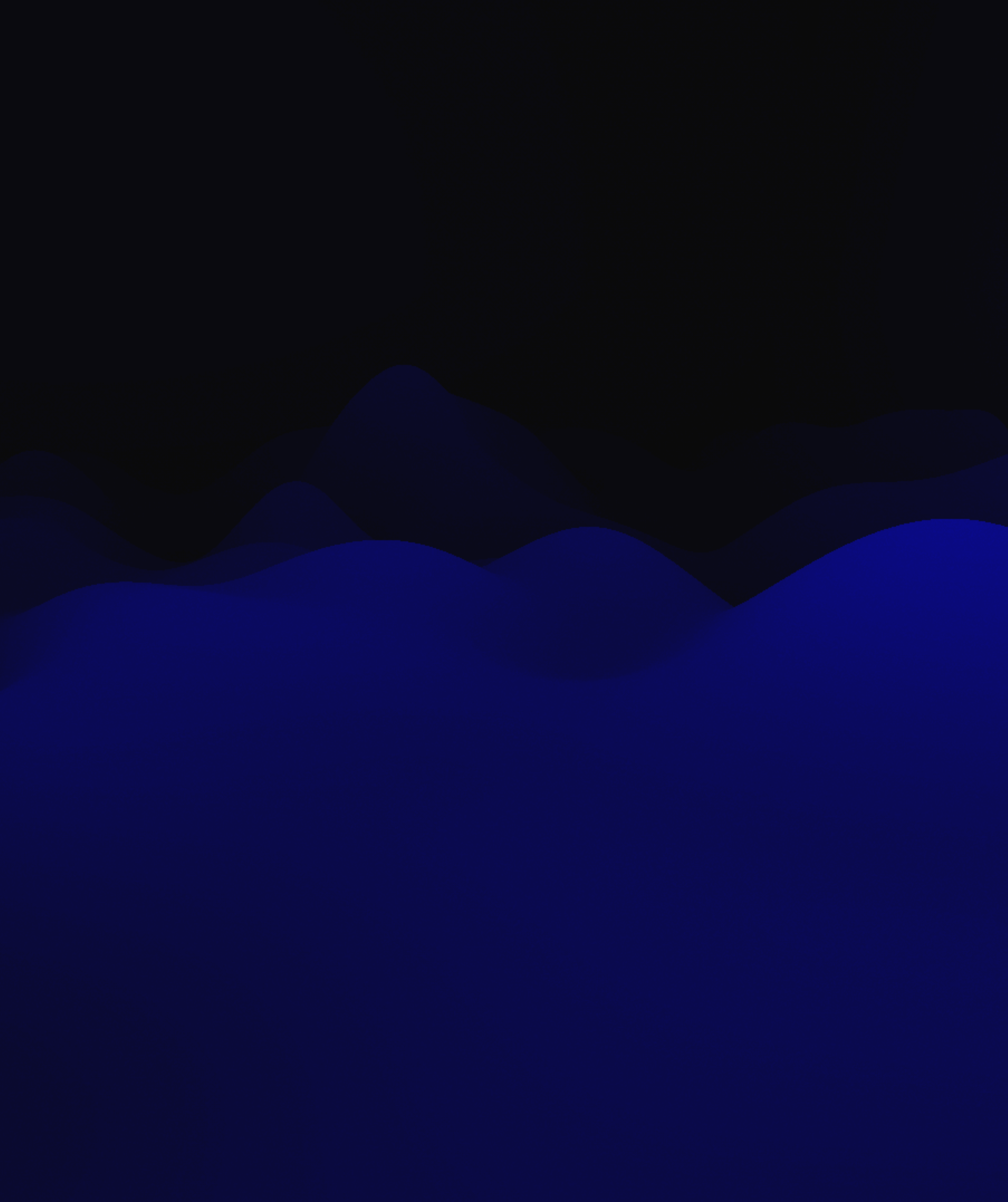

# Topics

- Install the gateway
- Enable basic Protection
- Block apps
- Lock down a Smart TV

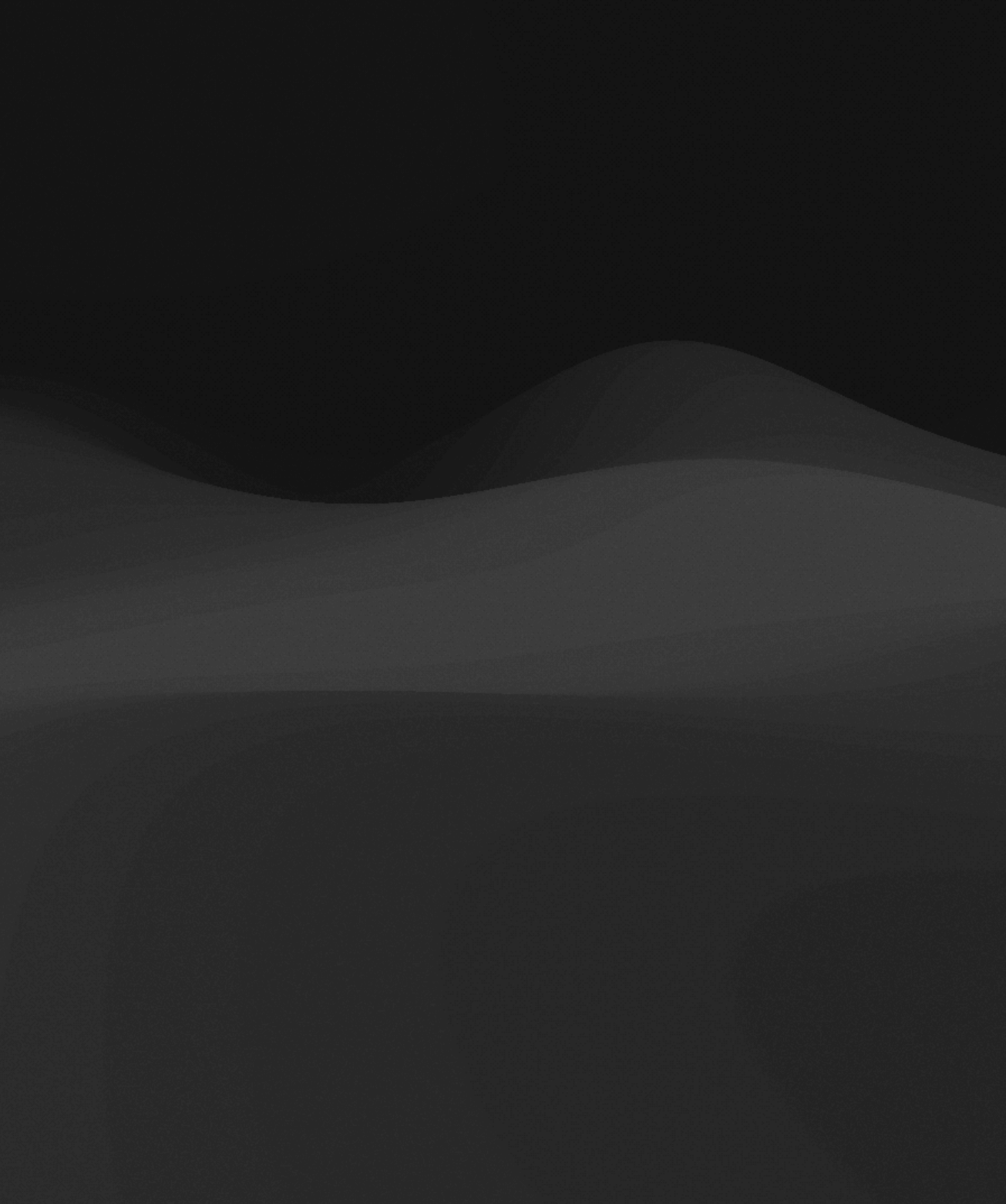

# Install the Gateway

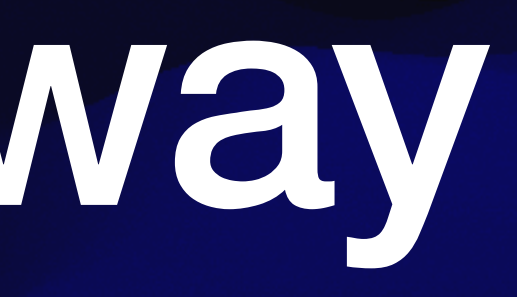

# Install UniFi App

- Apple App Store
- Google Play

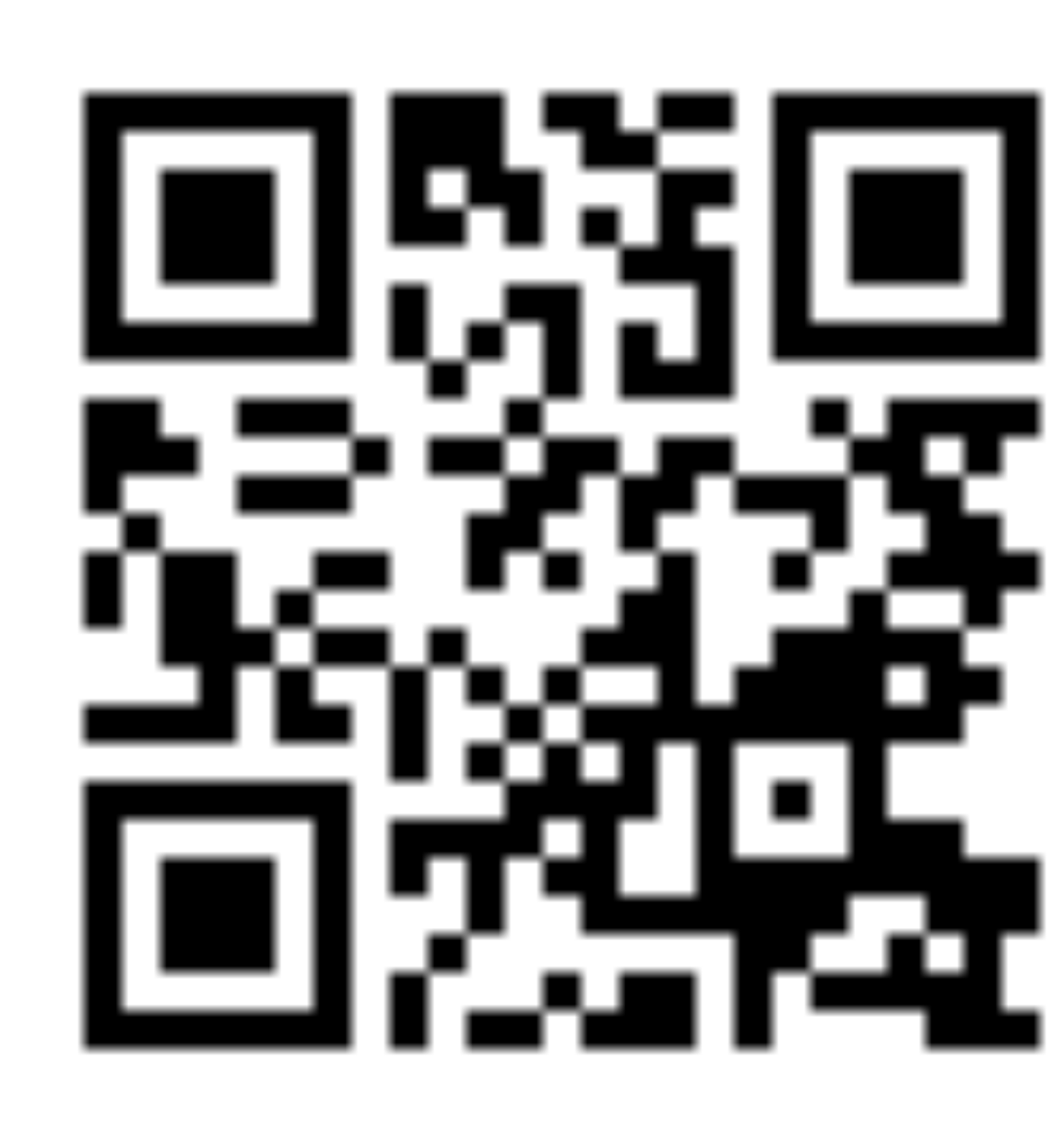

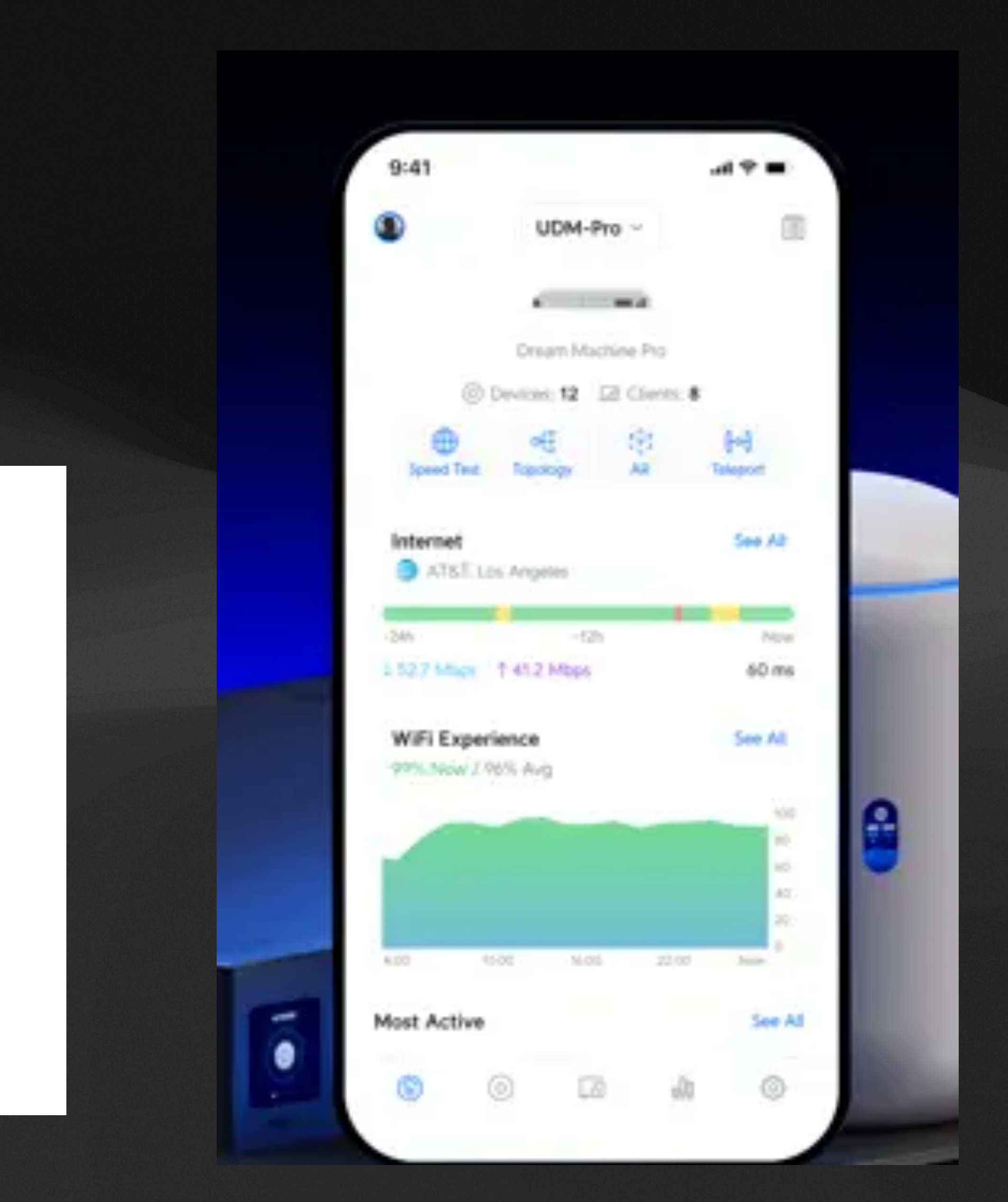

# Plug it In

We are using a UniFi Express 7 Other models will look slightly different

- Connect your Internet providers cable into the WAN port. On the UX7 it has a blue globe icon
- If you have a computer or switch to wire in, connect it to the LAN <- -> port
- Connect power

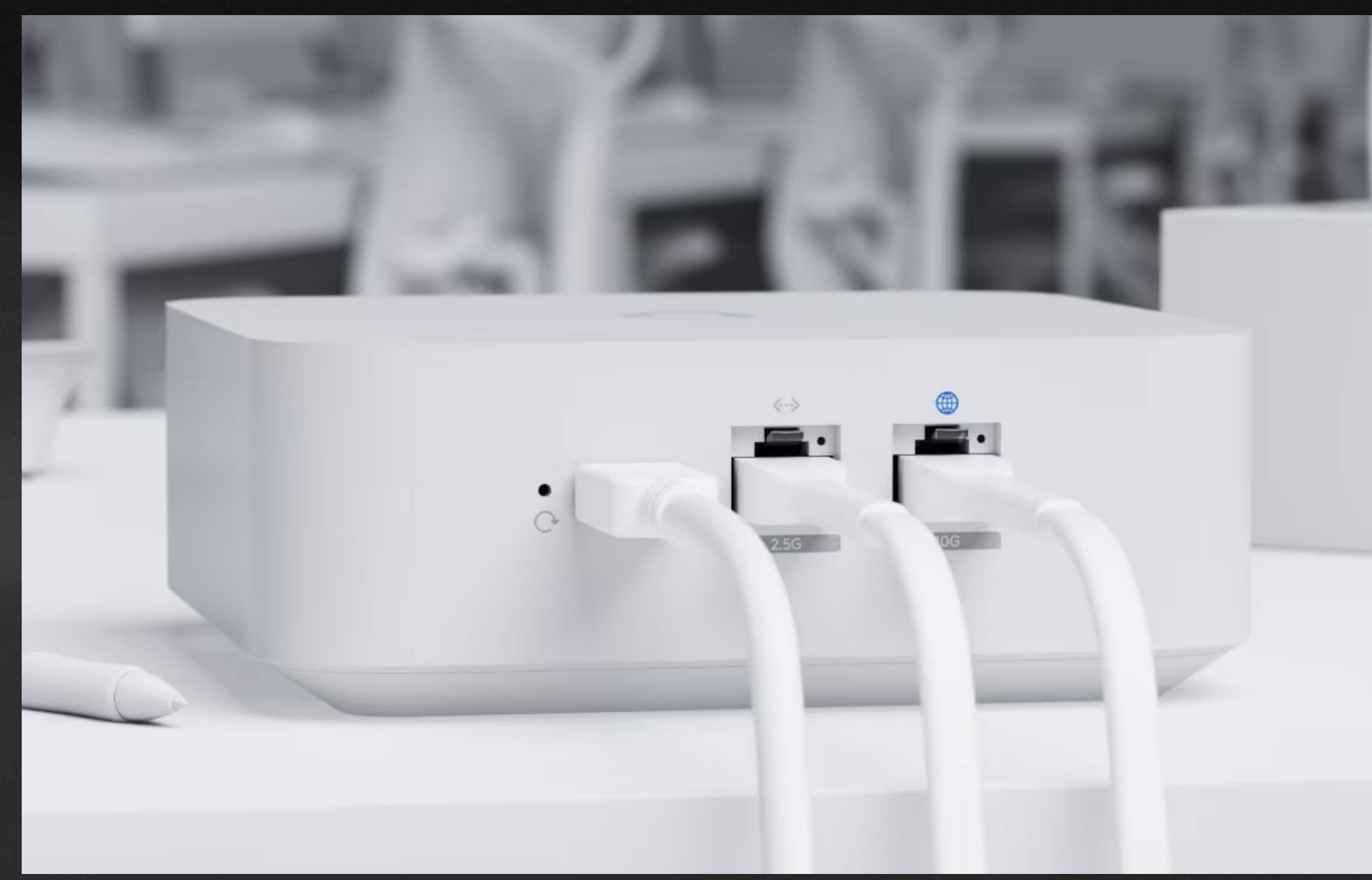

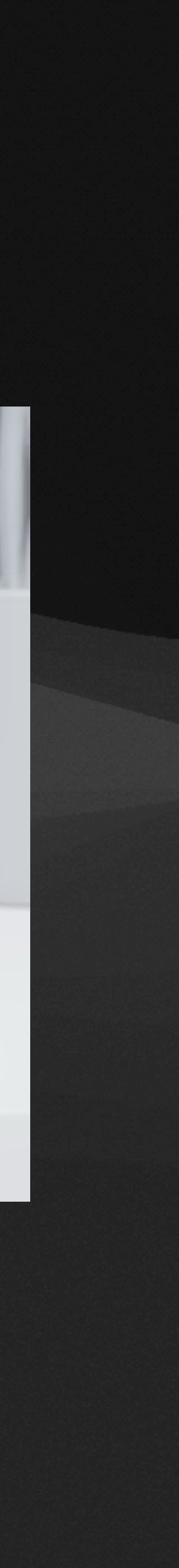

- Once you have the UniFi Gateway connected, open the UniFi app
- It should discover the device, and then click "Tap to Set Up"

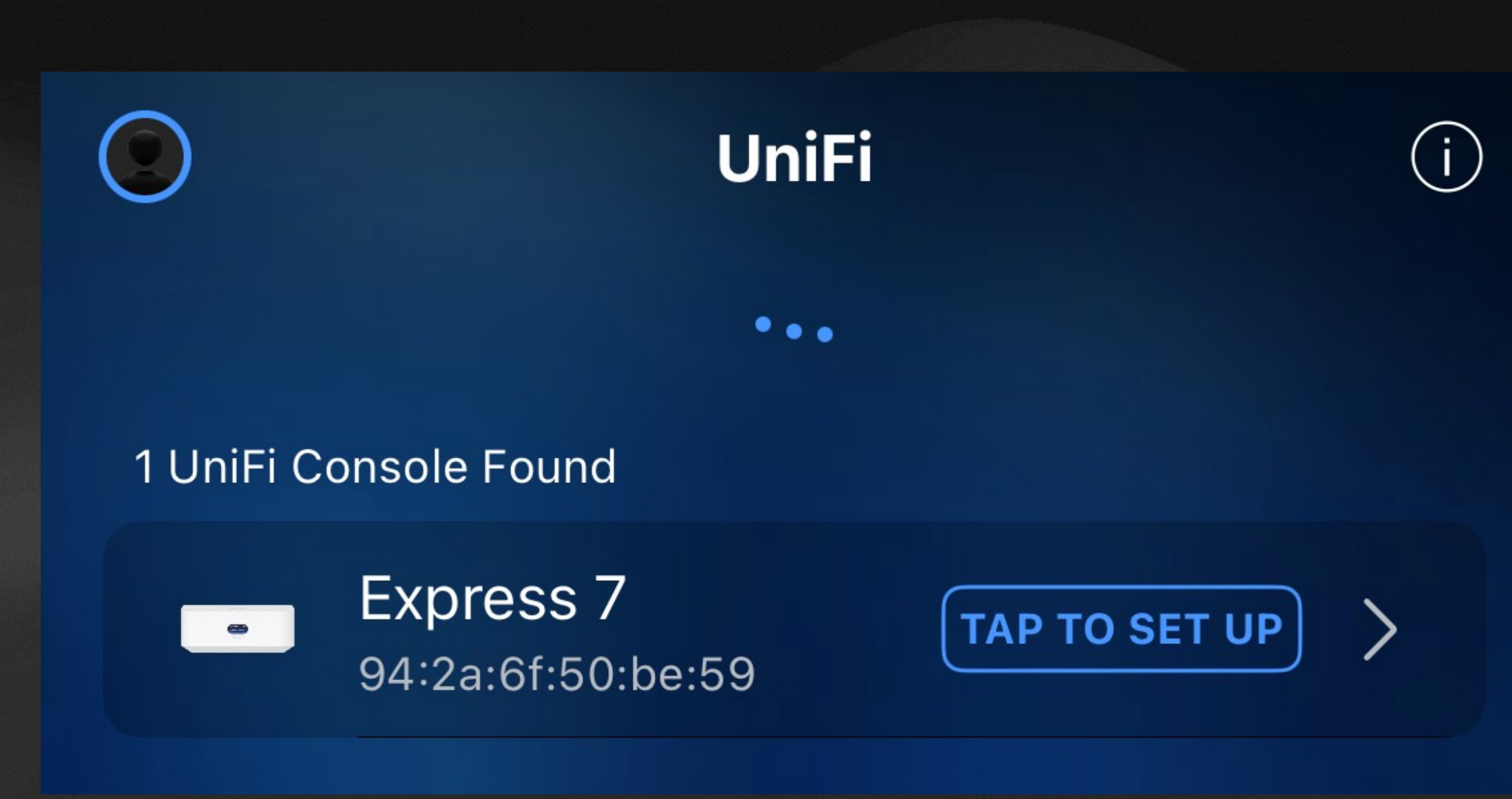

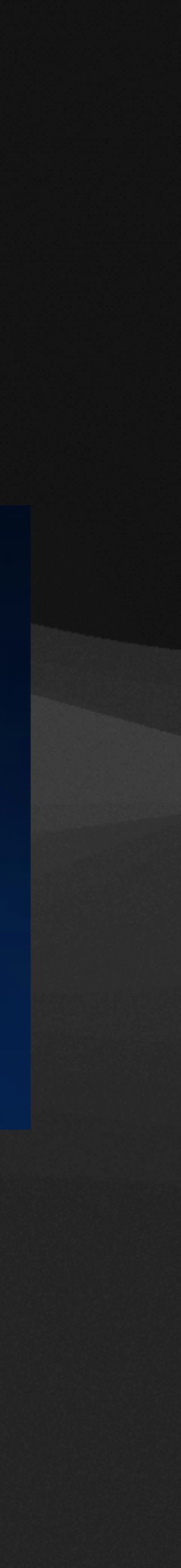

- Give the gateway a name
- Enter a name for the Wi-Fi
- Enter a password for the Wi-Fi

#### Name Your Express 7

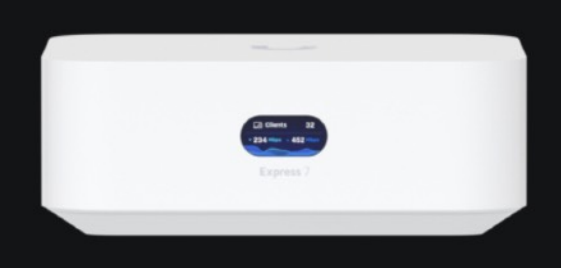

#### Name

Screen Smart Family Demo

#### WiFi Setup

Name (SSID) Our Home Wi-Fi

Password

 $\odot$ 

#### Analytics & Improvements

Enable Analytics & Improvements to help us improve product quality and your user experience.

Learn more

Next

- Create a UI Account if you'd like to be able to control your Internet when you're away from home
- Tap "Proceed without UI Account" if you prefer to not have remote access

#### **Create a UI Account**

| Email                                                                                                    |   |
|----------------------------------------------------------------------------------------------------|---|
| Password                                                                                                    | 0 |
| Password must have at least 12 characters.                                                                      |   |
| Username                                                                                                    |   |
|                                                                                                    |   |
| Announcements & Newsletters<br>Receive periodic newsletters and updates<br>regarding our products and services. |   |
| Terms and Conditions<br>Agree to our Terms of Service and End User<br>License Agreement.                        |   |
| Create Account                                                                                                  |   |
| Sign In                                                                                                    |   |
| Proceed without UI Account                                                                                      |   |

• The gateway will test your Internet Speeds to calibrate itself

#### **Testing Internet Speeds...**

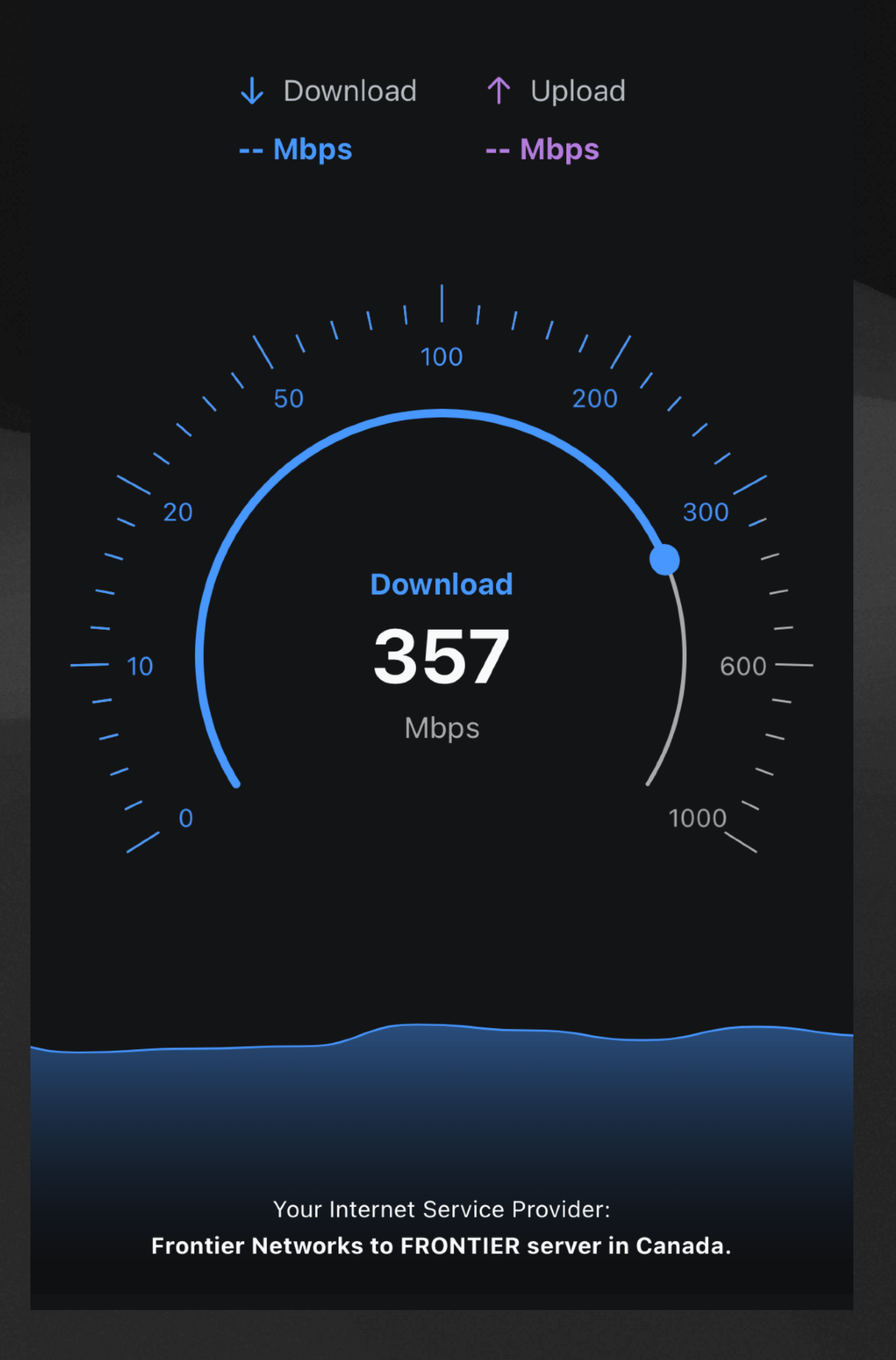

- Wait for the gateway to update and install the latest firmware. This can take several minutes
- Once the update is finished, you may need to connect to the new Wi-Fi network to continue

#### Х

### **Updating Firmware...**

Updating process can be running in background.

Applying firmware: About 7 minutes, 10 seconds left

# **Enable Basic Protection**

### **Enable Content Filtering** Web only

- Access your console via <u>unifi.ui.com</u> or direct by IP, default is 192.168.1.1
- Go to Settings > Security > Protection
- Set Content Filtering to Family
- Enable Ad Blocking
- Enable Encrypted DNS

| Q Search Settings | Firewall Protection     |                                                                  |  |  |
|-------------------|-------------------------|------------------------------------------------------------------|--|--|
| 🛜 WiFi            | Simple App Blocking (i) | Create New                                                       |  |  |
| ポ. Networks       |                         |                                                                  |  |  |
| Internet          | Content Filtering (i)   | None Work (i) • Family (i)                                       |  |  |
|                   | Ad Blocking (i)         |                                                                  |  |  |
| U VPN             | 3                       |                                                                  |  |  |
| Security          | Region Blocking (i)     |                                                                  |  |  |
| 🐥 Routing         |                         |                                                                  |  |  |
|                   | Encrypted DNS (i)       | Off <ul> <li>Auto</li> <li>Predefined</li> <li>Custom</li> </ul> |  |  |
|                   |                         | Cloudflare × Google ×                                            |  |  |
| System            |                         |                                                                  |  |  |
|                   |                         |                                                                  |  |  |
| UX7               | Honeypot (i)            | Create New                                                       |  |  |
|                   |                         |                                                                  |  |  |

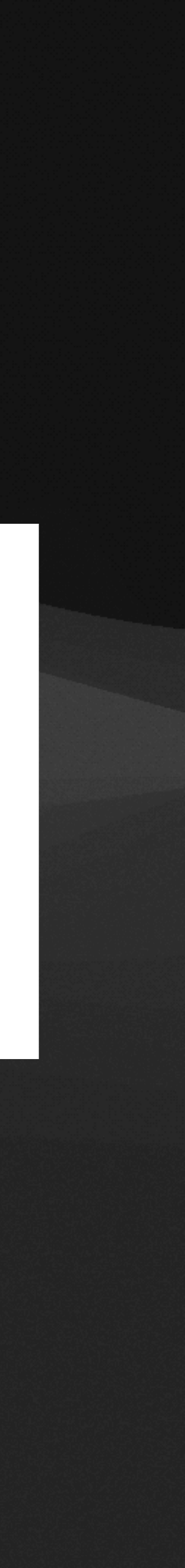

### **Enable Active Detections**

- Turn on the Intrusion Prevention option
- Set Detection Mode to Notify and Block
- Apply Changes

| Intrusion Prevention (i) | Off On                                                                    |        |
|--------------------------|---------------------------------------------------------------------------|--------|
| Selected Networks (i)    | Default ×<br>Edit (1)                                                     |        |
| Detection Mode (i)       | <ul> <li>Notify          <ul> <li>Notify and Block</li> </ul> </li> </ul> |        |
| Active Detections (i)    | Botnets and Threat Intelligence (i)                                       | 3 of 3 |
|                          | Virus, Malware and Spyware (i)                                            | 3 of 3 |
|                          | Hacking and Exploits (i)                                                  | 3 of 3 |
|                          | Peer to Peer and Dark Web (i)                                             | 3 of 3 |
|                          | Protocol Vulnerabilities (i)                                              | 1 of 1 |
| Detection Exclusions (i) | Create New                                                                |        |

Reset to Defaults (i)

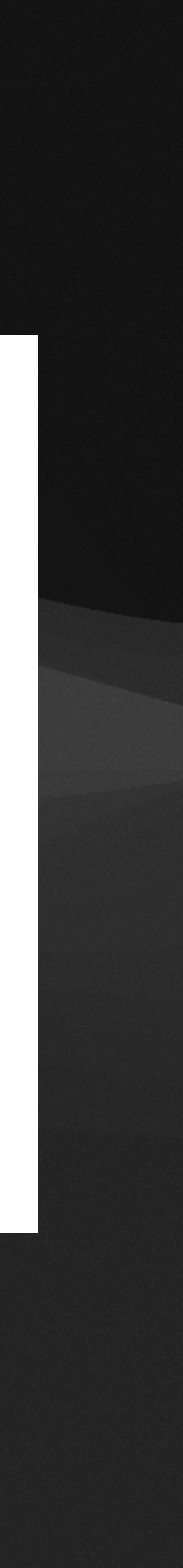

# **Block Apps**

- At the top, see Simple App Blocking, and click Create New
- Enter a rule name, and select either device to apply to one or more devices, or network
- Select specific apps or app categories to block
- If desired set a schedule, and click Add

Simple App Blocking  $\times$ Firewall Protection i Simple App Blocking automatically creates Internal Simple App Blocking (i) Create New and Hotspot Zone Firewall Policies. For more granular control. visit the Firewall section. None Work (i) Content Filtering (i) Name  $\checkmark$ Ad Blocking (i) Not Allowed Region Blocking (i) O Device O Network Off • Auto Encrypted DNS (i) Default (1)  $\times$ Cloudflare × Google Edit (1) Edit (2) Apps Specific Category Create New Honeypot (i) 🗗 TikTok × 👩 Instagram × \rm \rm Snapchat Off On Intrusion Prevention (i) Edit (3) Selected Networks (i) Default × Edit (1) Schedule Notify • Notify a • Always O Daily O Weekly O One Time Detection Mode (i) Custom Active Detections (i) Botnets and Threat Intell

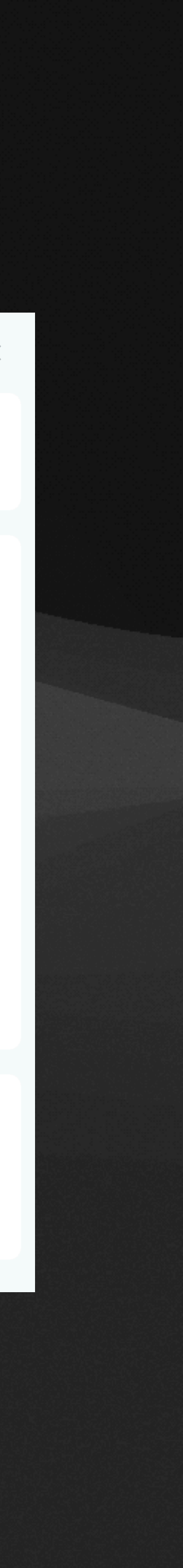

# Smart TVs

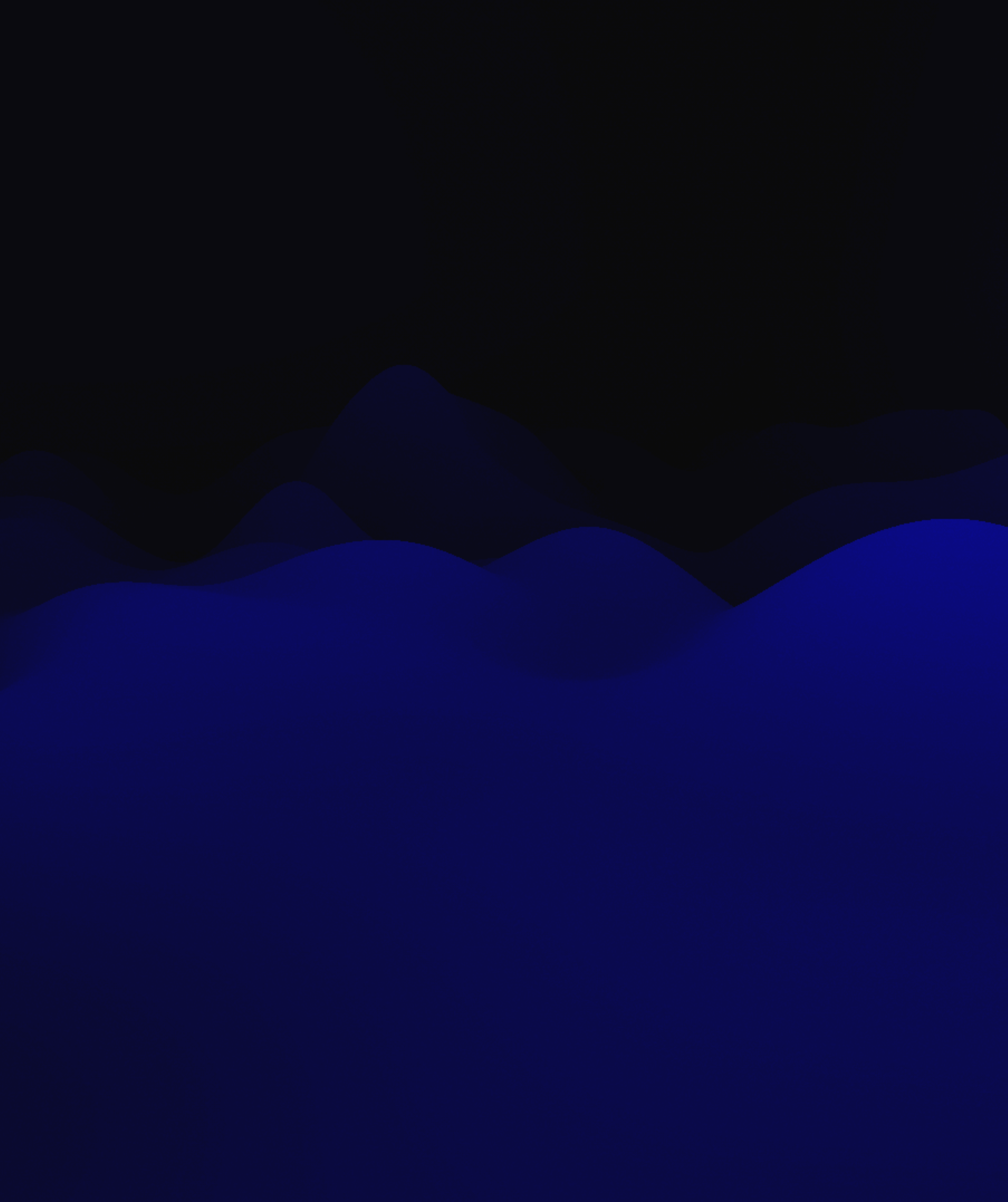

### Option 1 Block Internet

- Allows you to Airplay content to the TV, and use HDMI
- No streaming apps or content will load on the TV
- You can use a schedule

#### INTERINET ERROR

A fis a to the torte warning Loss a tochniy four loss yearun. hoe loses nuctorie. inground, the los al costd.

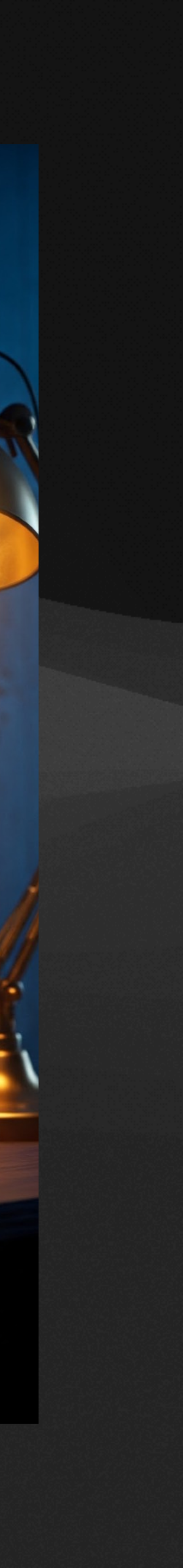

### Option 1 Block Internet

- Go to Settings > Security > Firewall
- At the bottom click Create Policy
- Give it a name, source zone should be Internal
- Select Device, and find the TV in the device list
- Action should be Block, and Destination Zone, External
- At the bottom you can set this rule on a schedule if desired, then click Add

|                                                                                        |                            | Firewall Protec            | tion                 |                     |                                                           | Create Policy $\times$                                                                    |
|----------------------------------------------------------------------------------------|----------------------------|----------------------------|----------------------|---------------------|-----------------------------------------------------------|-------------------------------------------------------------------------------------------|
|                                                                                        |                            | Internal                   | Allow All            | Vie                 | ew                                                        | Name                                                                                      |
|                                                                                        | External View Policies (3) |                            | View Policies (3)    | ) View<br>A<br>View |                                                           | Block TV Internet                                                                         |
| Source                                                                                 |                            | Gateway                    | Allow All            |                     |                                                           |                                                                                           |
|                                                                                        |                            | VPN                        | Allow All            |                     |                                                           | Source Zone (i)                                                                           |
|                                                                                        |                            | Hotspot                    | Allow Return Traffic | Vie                 | ew                                                        | Internal 🗸                                                                                |
|                                                                                        |                            | DMZ                        | Allow Return Traffic | Vie                 | ew                                                        |                                                                                           |
|                                                                                        |                            |                            |                      |                     |                                                           | Any • Device Network IP MAC                                                               |
| <ul> <li>All IPv4 IPv6</li> <li>Name</li> <li>Allow Neighbor Advertisements</li> </ul> |                            | Pv6<br>A<br>Advertisements | Action               | IF                  | Samsung TV ×<br>Edit (1)<br>Port i<br>Any Specific Object |                                                                                           |
|                                                                                        |                            | Allow Neighbor             | Solicitations A      | llow                | IF                                                        |                                                                                           |
| (                                                                                      | +                          | Allow Return Tra           | affic A              | llow                | В                                                         | Action (i)                                                                                |
|                                                                                        |                            |                            | A                    | llow                | В                                                         | <ul> <li>Block</li> <li>Allow</li> <li>Reject</li> <li>I</li> </ul>                       |
| (                                                                                      | +                          | Block Invalid Tra          | affic B              | Block               | В                                                         |                                                                                           |
|                                                                                        | +                          | Allow All Traffic          | A                    | llow                | В                                                         | Destination Zone (i)                                                                      |
|                                                                                        | +                          | Block All Traffic          | В                    | Block               | в                                                         | External ~                                                                                |
| С                                                                                      | rea                        | te Policy Reorder          |                      |                     |                                                           | <ul> <li>Any App IP Domain Region</li> <li>Port i</li> <li>Any Specific Object</li> </ul> |

Cancel

Add Policy

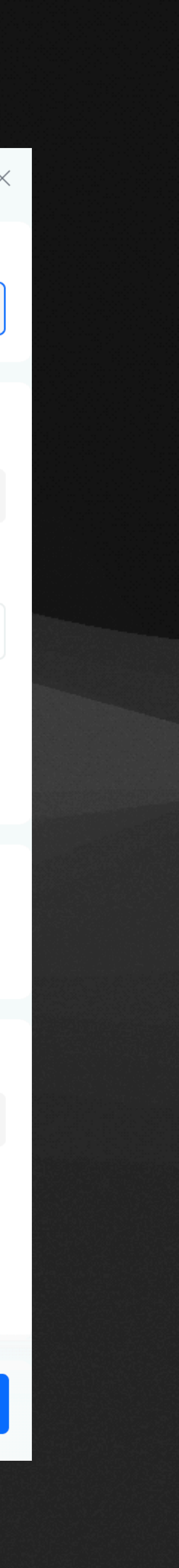

### Option 2 Block some Streaming Apps

- You might want to block apps like Netflix or Google TV, but allow RightNow Media
- This rule can also be run on a schedule

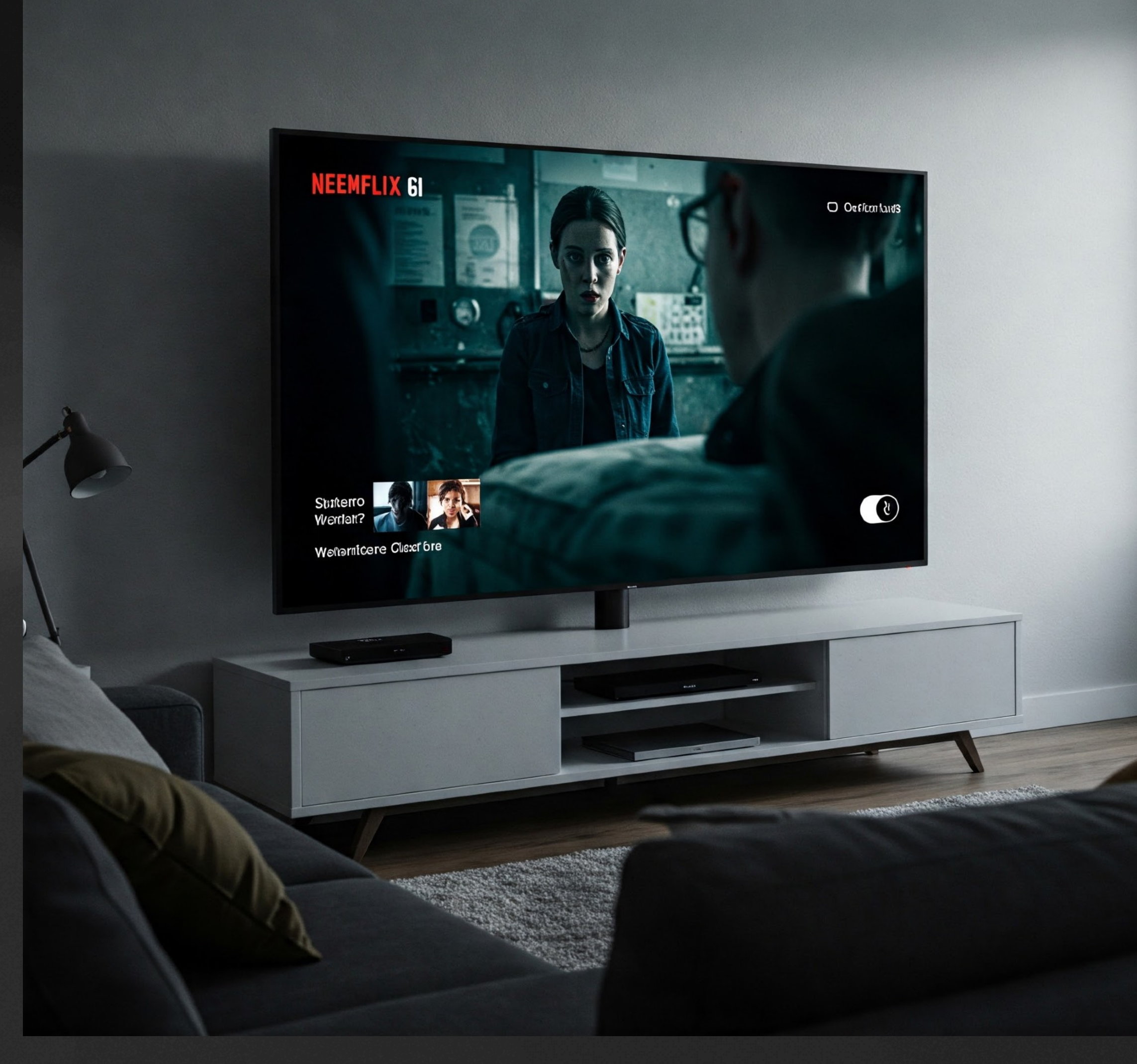

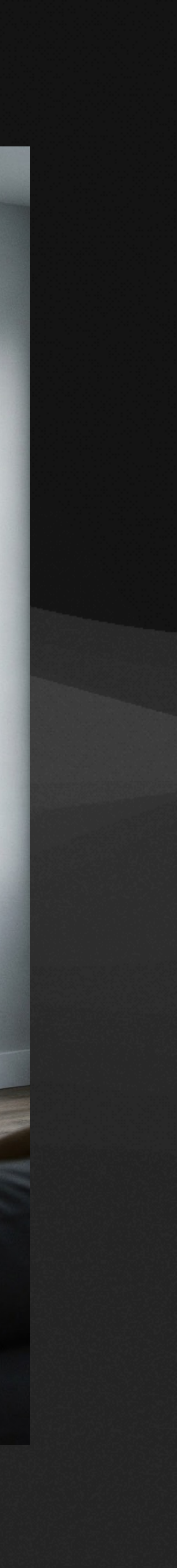

### Option 2 Block some Streaming Apps

- Go to Client Devices
- Click on your TV, and then the settings gear tab
- Under Simple App Block, click Create

| Q                      |            | Samsung TV  |                 |         |          |                                   |                                                    |        |
|------------------------|------------|-------------|-----------------|---------|----------|-----------------------------------|----------------------------------------------------|--------|
| Online   Offline   All |            | (           |                 |         |          | 678                               | <u>.00</u>                                         | ŝ      |
| Name                   |            | Vendor      | Connection      | Network | WiFi     | Namo                              |                                                    |        |
| •                      | Mac        | Apple, Inc. | Screen Smart Fa | Default | Our Home | Samsung TV                        |                                                    |        |
| •                      | Samsung TV | Samsung     | Screen Smart Fa | Default | Our Home | Note                              |                                                    |        |
|                        |            |             |                 |         |          |                                   |                                                    |        |
|                        |            |             |                 |         |          | WiFi Speed Limit (i)              |                                                    |        |
|                        |            |             |                 |         |          | None                              |                                                    | $\sim$ |
|                        |            |             |                 |         |          | Lock to Access                    | Point (i)                                          |        |
|                        |            |             |                 |         |          |                                   |                                                    |        |
|                        |            |             |                 |         |          | IP Settings                       |                                                    | ^      |
|                        |            |             |                 |         |          | Fixed IP Addres                   | 55                                                 |        |
|                        |            |             |                 |         |          | Local DNS Rec                     | ord                                                |        |
|                        |            |             |                 |         |          |                                   |                                                    |        |
|                        |            |             |                 |         |          | Simple App Block                  |                                                    | ^      |
|                        |            |             |                 |         |          | i Restrict Sams<br>applications b | sung TV from accessing<br>by creating a Simple App | Block. |
|                        |            |             |                 |         |          | Create                            |                                                    |        |

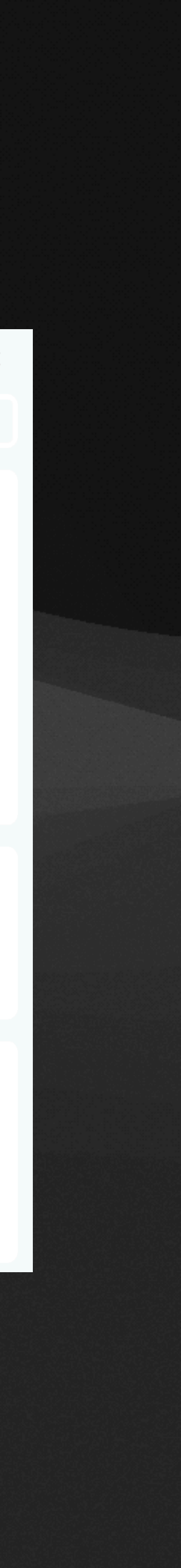

### Option 2 Block some Streaming Apps

- Select Specific apps, and add all the streaming services on the TV that you'd like to block
- If desired configure a schedule at the bottom, and click Add

 Simple App Blocking automatically creates Internal and Hotspot Zone Firewall Policies. For more granular control, visit the Firewall section.

Name

| Block Undesired Streaming Apps        |  |  |  |  |  |
|---------------------------------------|--|--|--|--|--|
| • Device ONetwork                     |  |  |  |  |  |
| Samsung TV ×                          |  |  |  |  |  |
| Edit (1)                              |  |  |  |  |  |
| Apps                                  |  |  |  |  |  |
| <ul> <li>Specific Category</li> </ul> |  |  |  |  |  |
| Netflix × P YouTube ×                 |  |  |  |  |  |
| YouTube Kids × Y Amazon Video × +1    |  |  |  |  |  |
| Edit (5)                              |  |  |  |  |  |
|                                       |  |  |  |  |  |
| Schedule                              |  |  |  |  |  |
| Always O Daily O Weekly One Time      |  |  |  |  |  |

#### **Built-in TV Parental Controls**

- Most built-in parental controls on a TV are weak with limited options
- Use them to the best of your ability, and for the rest use a wi-fi filter such as UniFi Gateway

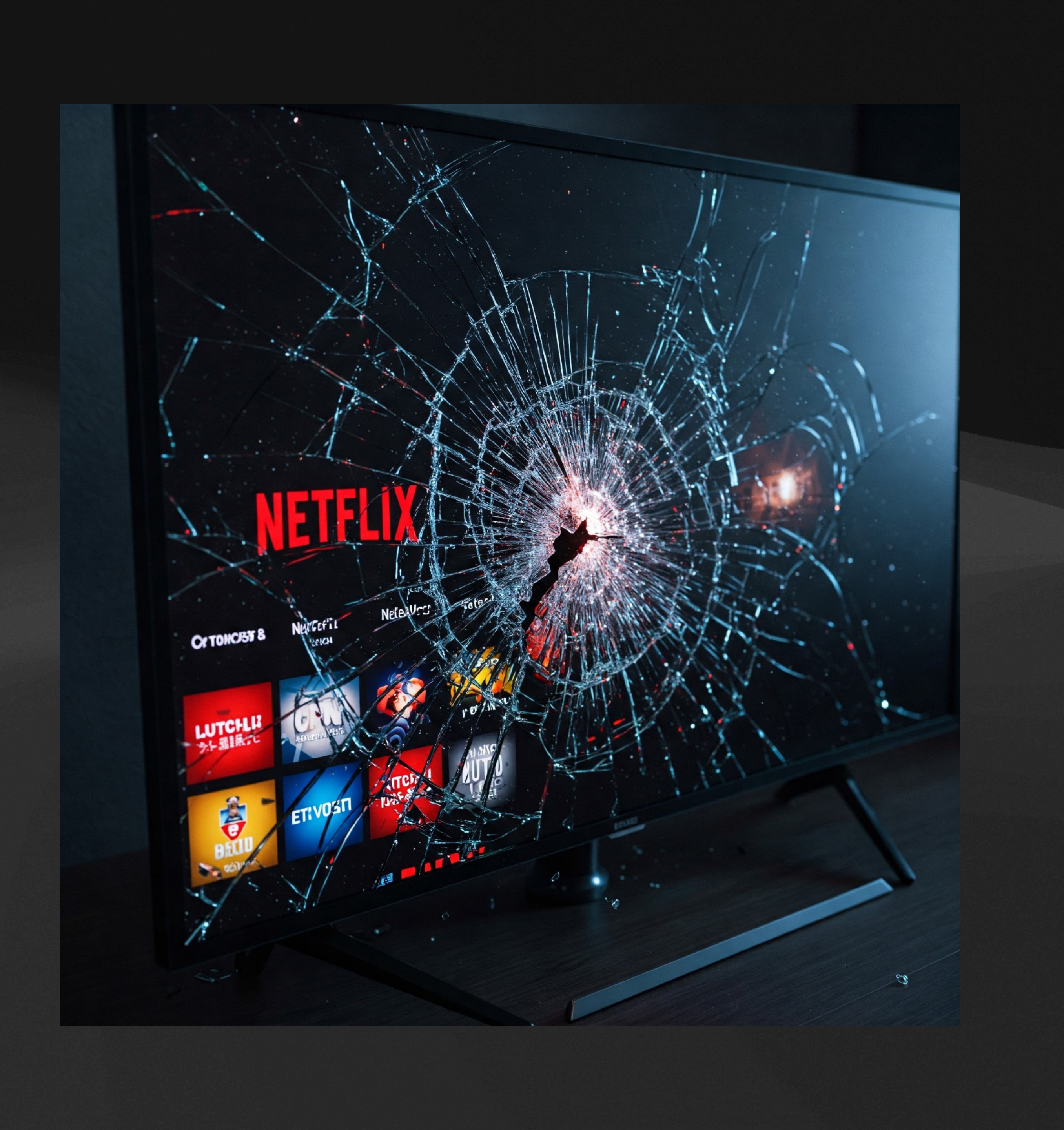

# Thank you //screensmart.family

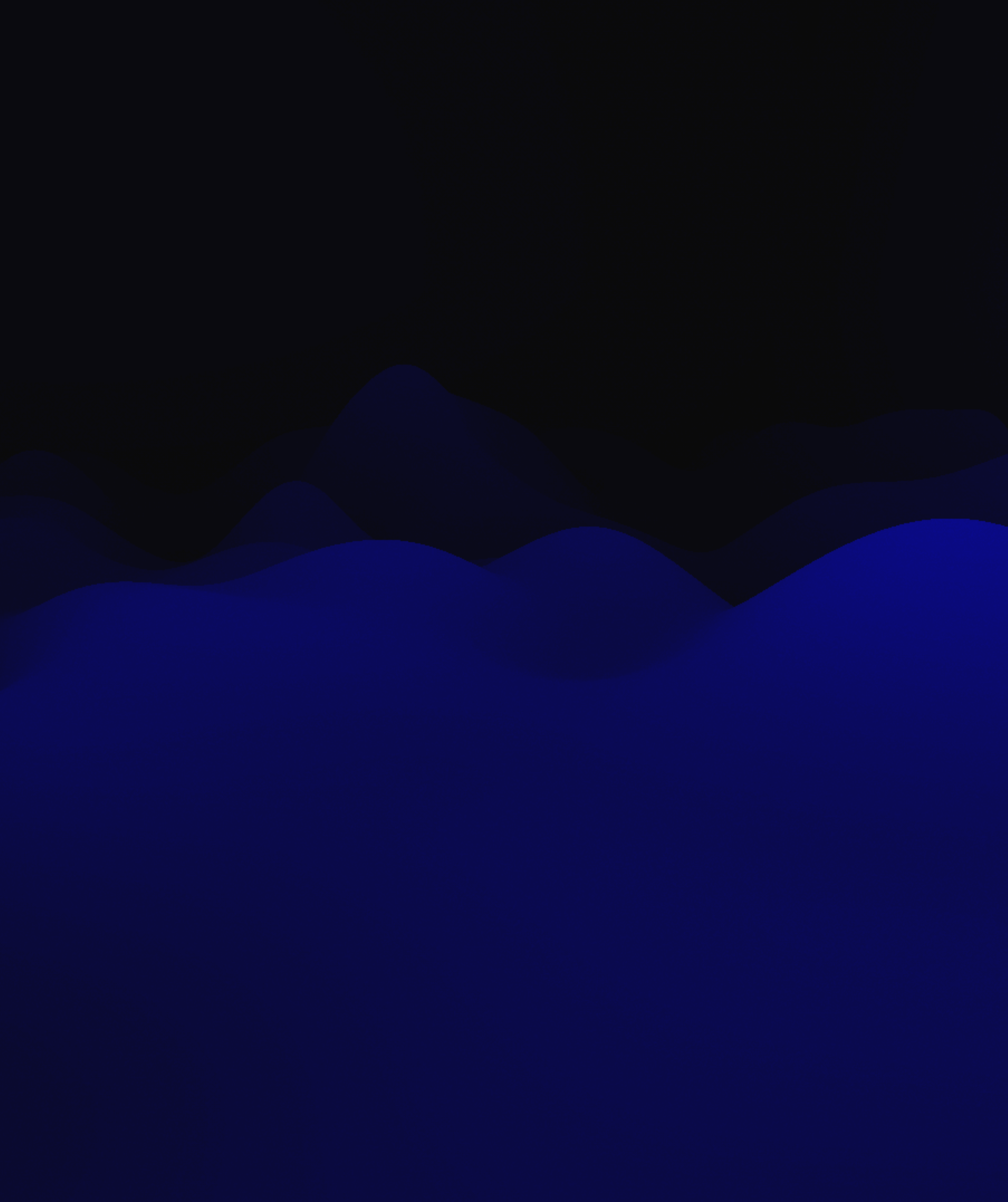